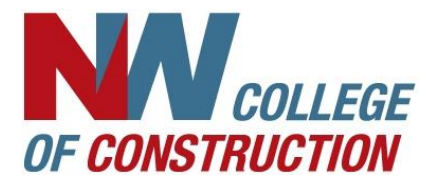

## **NWCOC Emergency Messages**

- Check the NWCOC website at www.nwcoc.com
- Check the NWCOC Facebook at https://www.facebook.com/NorthwestCollegeofConstruction/
- Watch any of the local news stations scroll feeds or go their websites for a list of emergency messages.
- Register for FlashAlert to have messages sent directly to your email.
- Download the FlashAlert app to receive push notifications.

## How to Register to Receive FlashAlert Messages via Email

- 1. Go to <a href="https://www.flashalert.net/">https://www.flashalert.net/</a>
- 2. Click on Manage Your Messenger Subscription

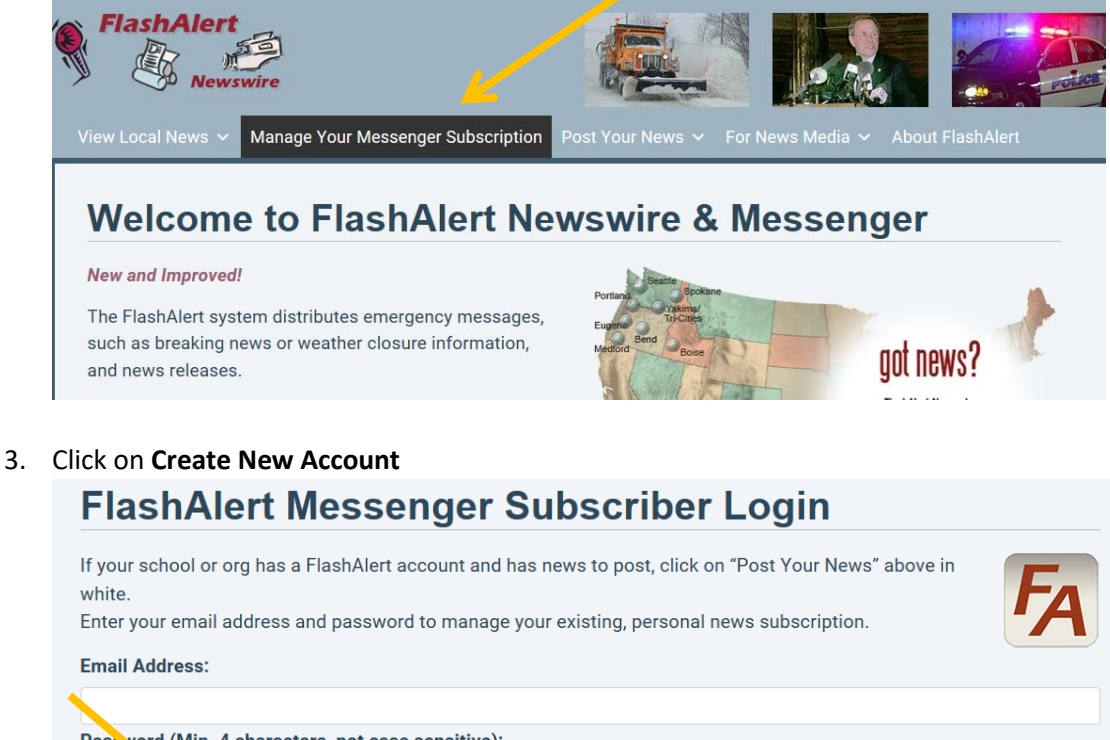

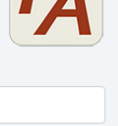

Passyord (Min. 4 characters, not case sensitive):

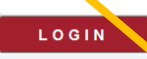

Reset your Password: Chek here. Create new account: Click here, then choose your region, then the org. Note that not all orgs offer Messenger subscriptions. Send Test: If you missed an email, log in to your account and launch a test message to ensure messages are getting through

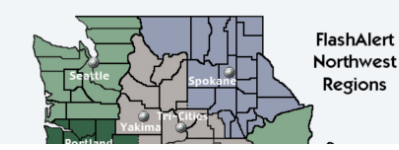

4. Choose the Region **Portland/Vancouver/Salem** 

| Home           | View Local News 🗸               | Manage Your Messenger Subscrip | tion 🛛 Post Your News 🗸    | For News Media 🗸 | About FlashAlert |
|----------------|---------------------------------|--------------------------------|----------------------------|------------------|------------------|
| Fla            | shAlert R                       | egions                         |                            |                  |                  |
| Choo:<br>subsc | se your region to s<br>ription: | tart a <i>new</i> Messerger    | <u>Columbia (Tri-Citie</u> | es/Yakima/Pend   | leton)           |
| <u>Portl</u>   | and/Vancouver/                  | <u>'Salem</u>                  | Spokane/Eastern            | Wash./North Idal | <u>ho</u>        |
| Euge           | ne/Springfield/F                | Roseberg/Albany/Corvalli       | Boise/Southern Id          | aho              |                  |
| <u>Med</u>     | ford/Klamath Fa                 | <u>lls/Grants Pass</u>         | <u>Colorado Springs/</u>   | Pueblo           |                  |
| Bend           | /Central-Easterr                | <u>n Ore.</u>                  | <u>Ketchikan</u>           |                  |                  |
|                |                                 |                                |                            |                  |                  |

 In the Search for Organization Name box type NW College of Construction (Note: Use "NW", rather than spelling out "Northwest.")

| Portland/Vancouver/Sa                              | alem                                   |
|----------------------------------------------------|----------------------------------------|
| For news or operating status, search below for you | r organization or click on a category. |
| Search for Organization Name:                      |                                        |
| NW College of Construction                         | SEARCH                                 |
| Or Choose from these Organization Categories:      |                                        |
| Banks & Credit Unions (11)                         | Marion & Polk Co. Schools (15)         |
| Benton Co. Schools (1)                             | Medical (23)                           |
| <u>Businesses</u> (21)                             | <u>Military</u> (6)                    |
| Citize (31)                                        | Multhomah Co. Schoole (9)              |

6. OR Click on Colleges & Universities – Private

The list is alphabetical. Find NW College of Construction and click on it. Businesses (21)

<u>Cities</u> (31) <u>Clackamas Co. Schools</u> (11) <u>Clark Co. Schools</u> (13) <u>Colleges & Universities - Private</u> (33) <u>Colleges & Universities - Public</u> (16) 7. Enter your email in the **Primary Email Address** for a New Account box. *Be sure the box next to Emergency Alerts is checked.* Click **Subscribe**.

| NW College of Construction                                                                                  | Follow our emergency messages on |
|----------------------------------------------------------------------------------------------------|----------------------------------|
| Emergency Messages as of 2:48 pm, Thu. Feb. 22                                                              |                                  |
| Opening at 1:00 pm. Evening classes will run as scheduled. UPDATE - Posted: Thu. 2                          | 22nd, 07:02 AM                   |
|                                                                                                    |                                  |
| Subscribe to receive FlashAlert messages from NW College of construction. Please use any browser other than | Internet Explorer.               |
| Primary email address for a new account:                                                                    |                                  |
| Manage my existing Subscription                                                                             |                                  |

8. Enter your email address and set a password. Then, click Create Your Account.

| mail Address:                |                                                        |
|------------------------------|--------------------------------------------------------|
|                              |                                                        |
| Confirm Email Ad             | drees'                                                 |
|                              | 41 299.                                                |
|                              |                                                        |
| Create Password              | (minimum 4 characters or numbers, not case sensitive): |
|                              |                                                        |
|                              |                                                        |
| Confirm Passwor              | 4-                                                     |
| Confirm Password             | #:                                                     |
| Confirm Passwor              | 4:                                                     |
| Confirm Password             | UR ACCOUNT                                             |
| Confirm Password<br>CREATE Y |                                                        |

9. If you do not receive a Validation Email, Click on <u>Click Here to Send Validation</u> message.

| elcome,          |                 |                                                                            |                      |            |           |                | LOGOUT |
|------------------|-----------------|----------------------------------------------------------------------------|----------------------|------------|-----------|----------------|--------|
| Ay Email Address | (1)             | My Linked Phone Apps                                                       | My Subscriptions (1) | Add Subscr | iption Ac | count Settings |        |
| Primary Email:   | Awaiti<br>Enter | ing Validation. <u>Click here to send v</u><br>r code from validation mess | alidation message.   | ×          | UPDAT     | E SEND         | TEST   |
|                  | Alert           | s are not sent to non-validate                                             | ed addresses.        |            |           |                |        |
| Email #2         |                 |                                                                            |                      |            | A D D     |                |        |
| E                |                 |                                                                            |                      |            |           |                |        |

10. You will receive an email from FlashAlert donotreply@flashalert.net. Click on the link to validate your email address.

Hello joe@abcconstruction.com.

You, or a family member or colleague, have created a FlashAlert Messenger account to receive emergency messages from a school or other organization.

Please click on this link to validate this address for receiving FlashAlerts: <u>https://www.flashalert.net/validate/?code=7bc3ed5c9aab396a9b25c05548e7a63ae746f499</u>

- 11. You will now receive an email anytime that the Northwest College of Construction posts a school report to the media. You must keep your email updated each
- 12. Even faster is the free iOS/Android app FlashAlert Messenger. You will receive push notifications of our emergency messages/

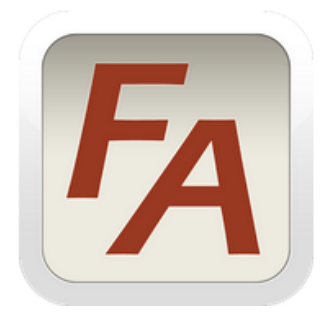

## FlashAlert Messenger

Solid Technology News & Magazines

🐱 Everyone 10+

🖾 🖬